## Turning On Close Captioning for St. Mark's Livestreams

Some may better understand spoken words by displaying Close Captions.

Facebook and YouTube interpret spoken words to display closed captions. This works amazingly well although with occasional errors. To see them, the computing device you are using should have a captioning option turned on. Doing so can be different depending on the device used.

Most iPhones, iPads and MacIntosh PCs provide the option by tapping or clicking on *Settings*. Then *Accessability*. Then *Hearing*. Then *Captioning*. Then toggle the on/off to be ON.

Android phones and tablets can have different steps for different Android versions and manufacturers. But for nearly all, first tap the *Settings* icon. If in Android 10, then tap *Accessibility*. Then *Caption preferences*. Then toggle *Use captions* to be ON.

With Windows PCs, there may be differences in Windows versions. In Windows 10 when playing a video:

- 1. A menu bar will appear at the bottom of the screen. If not, right-click or tap-and-hold anywhere on the video.
- 2. If closed captioning is available, a CC icon will be displayed.
- 3. Tap or click the CC icon.
- 4. Tap or click the language you want to see closed captions in. Closed captioning will now appear on your screen.
- 5. Your choice may be remembered for playing other videos.
- 6. If closed captioning is not available for the video, a pop-up window will display "Not available."